## 校正する

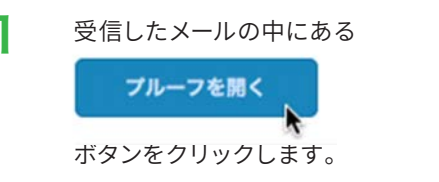

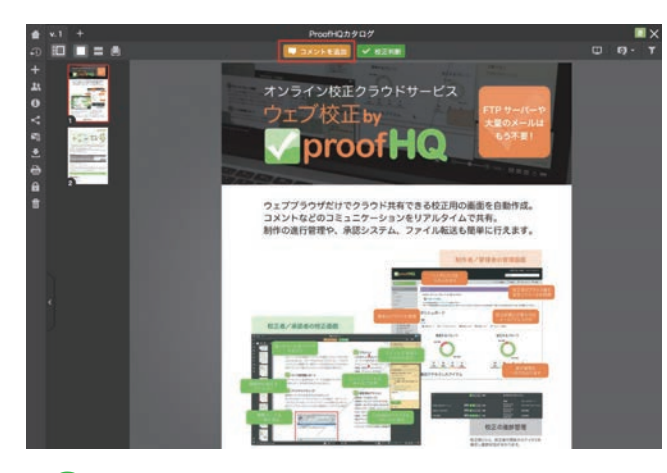

画面の上にある「コメントを追加」ボタンを クリックすると、コメントを入れられます。

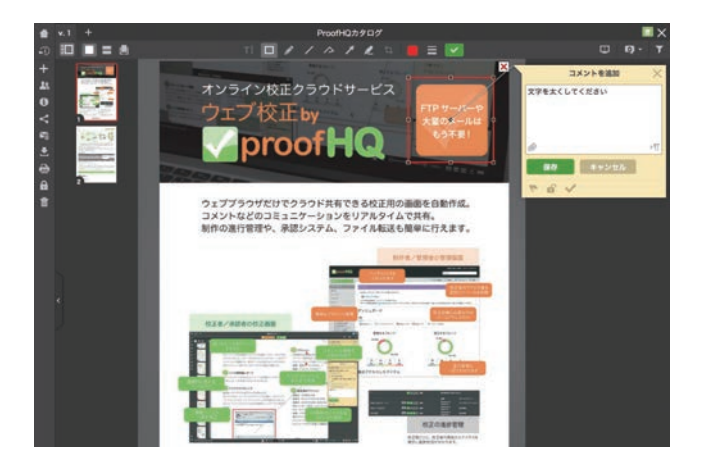

ツールを使ってコメントを入れます。
※自分で入力したコメントの編集や削除はできますが、
削除した場合は「削除した」という履歴が残ります。

3

4 コメント一覧には、自分以外の校正者がコメ ントを入れている場合は、一緒に表示されま す。他の校正者が入れたコメントに、コメン トを追加することもできます。

サイドバーのワークフローアイコン **4**をク リックすると、校正者の一覧を見ることがで きます。

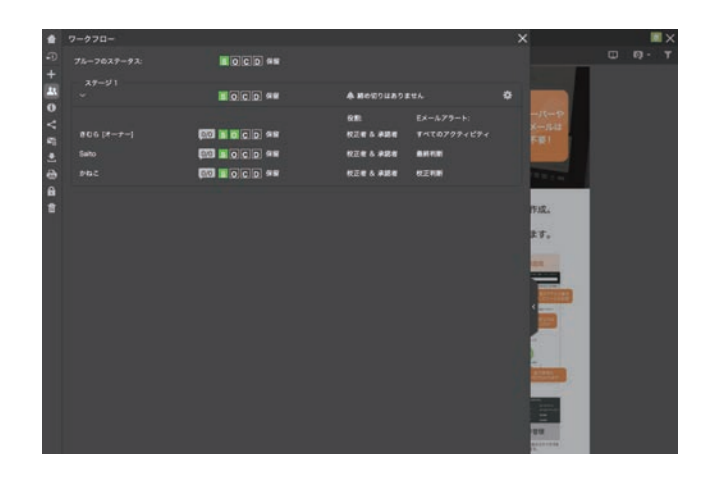

5 各校正者の進行状況が一目で分かります。 [S] は「送信」、[O] は「開いた」、[C] は「コ メントを入れた、[D] は「校正判断をした」 というマークです。緑色は実行済みです。オ レンジは締め切り 24 時間前、赤は締め切り が過ぎている(締め切りが設定されている場 合のみ)ということを表しています。

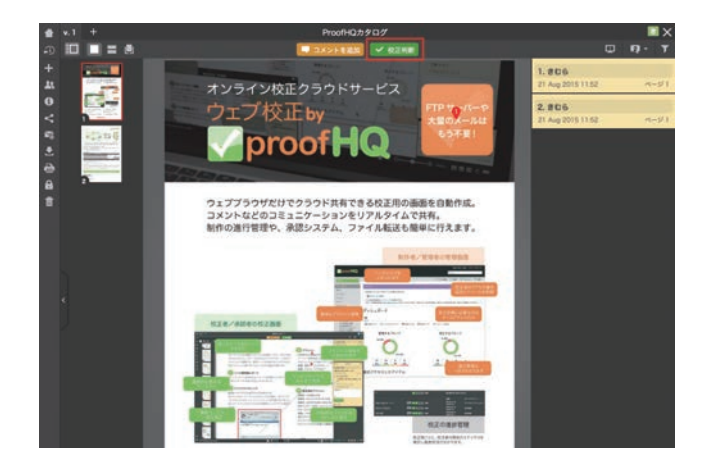

6 全ページを見ながら、校正コメントをします。 コメントを入れ終わったら、画面上の「校正 判断」ボタンをクリックします。

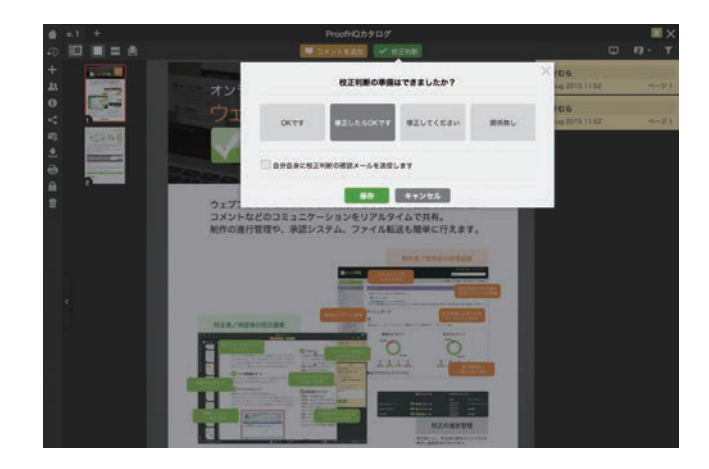

7 校正判断から、適切な候補をクリックして選択し、最後に「保存」をクリックします。 エンタープライズプランでは、文言を任意に設定することができます。

## 再校をチェックする

- 8 修正がある場合は、データ制作者が修正版 をアップすると、新規バージョンの校正依頼 が入ります。新規バージョンは同じ画面内で 前バージョンと比較表示が可能です。
- 9 前バージョンと同様に、受信したメールの中にある ブルーフを開く

ボタンをクリックします。

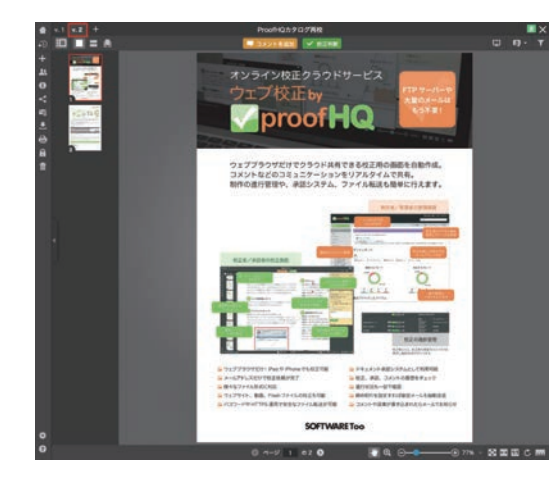

開いた画面は、再校=バージョン2です。 画面左上に、v.2のタブが追加されています。 「v.1」のタブをクリックすれば、いつでも前 バージョンを確認できます。前バージョンを 表示すると、入力したコメントもすべて見る ことができます。

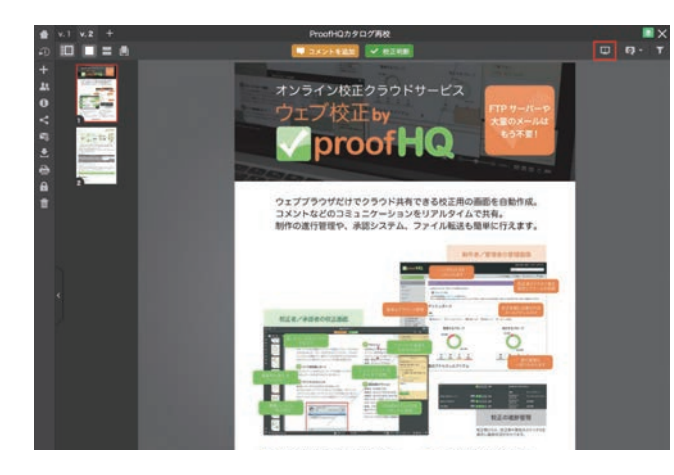

画面右上のツールバーの、一番左のアイコン の をクリックします。

このアイコンは「比較」アイコンです。

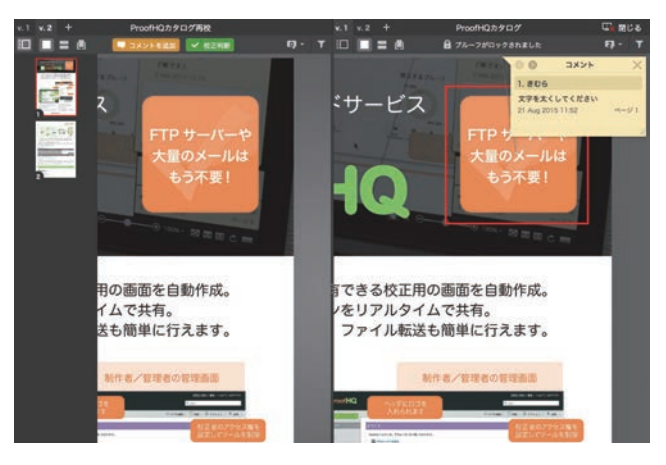

12 画面が2つに分割され、左に「バージョン2」、 右に「バージョン1」が表示されています。 表示バージョンは、各画面の左上のタブで、 いつでも切り替えることができます。

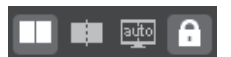

13 前バージョンのコメントを表示できます。 コメントをクリックすると、表示がその場所 に自動的に移動します。

> ページ構成などが大きく変更されている場合 で、連動させたくない場合は、画面下にある 4つのアイコンの、右の鍵のアイコンをクリッ クします。

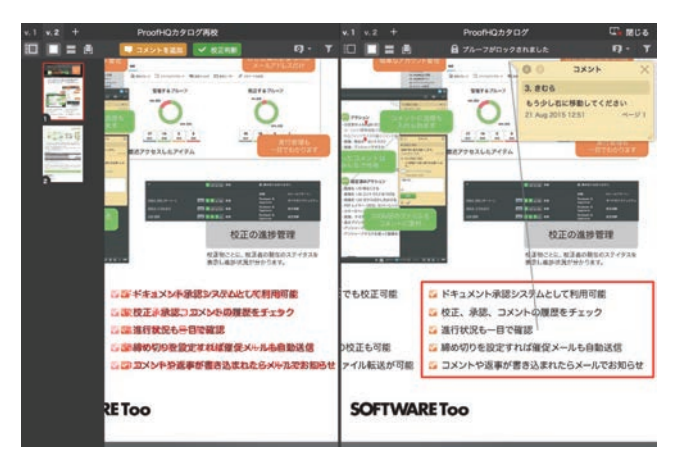